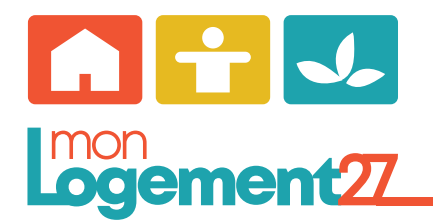

Mode d'emploi Espace locataire «MonLogement27»

Afin d'utiliser les fonctionnalités de cet espace, il est nécessaire de créer un compte.

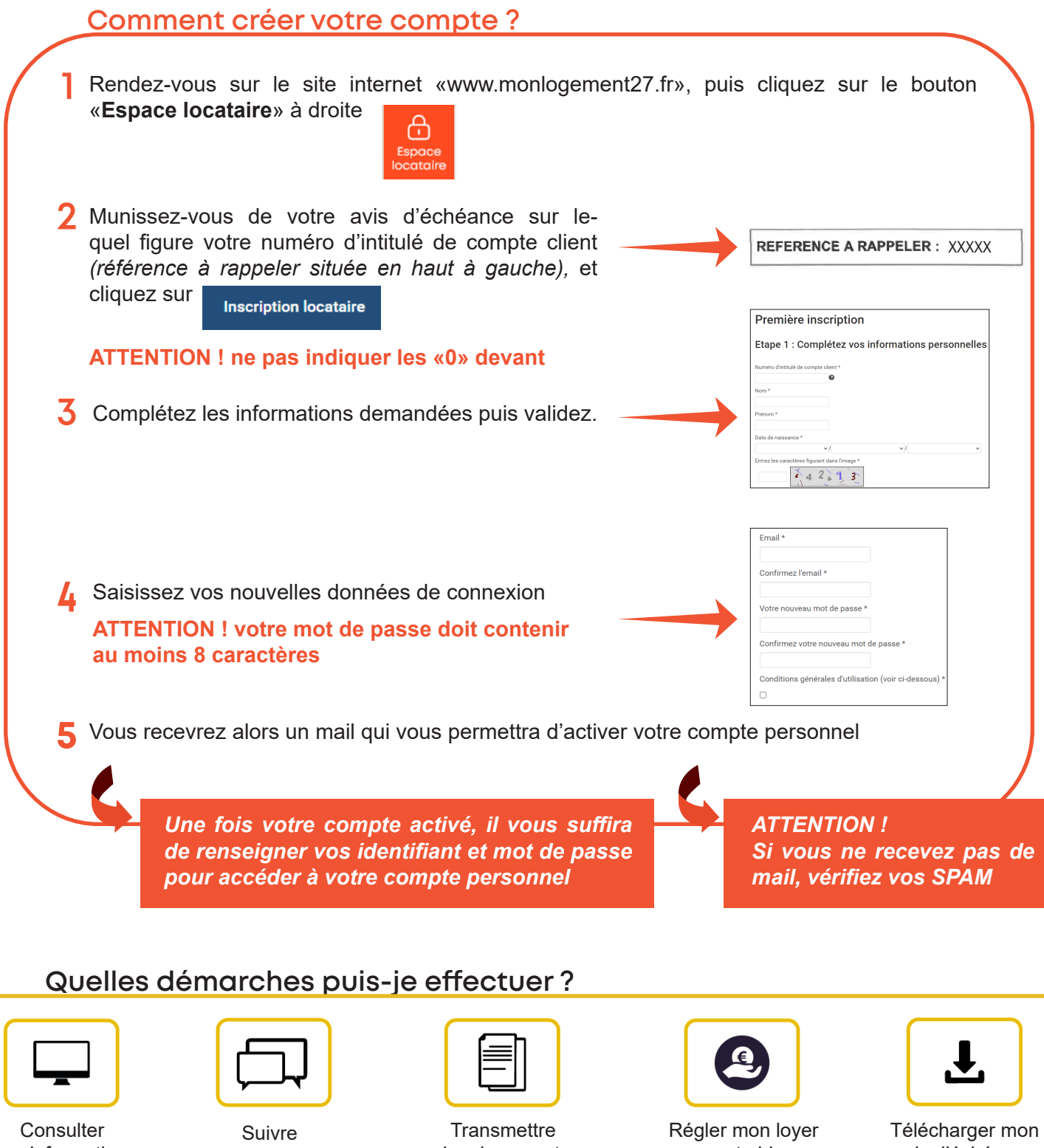

mes informations personnelles ጲ Mon solde locataire

mes demandes

des documents (attestation d'assurance,...)

en carte bleue ጲ Modifier mes coordonnées bancaires

avis d'échéance

Besoin d'aide ? contactez le 02.32.38.82.82